# **BODET** ScoreApp

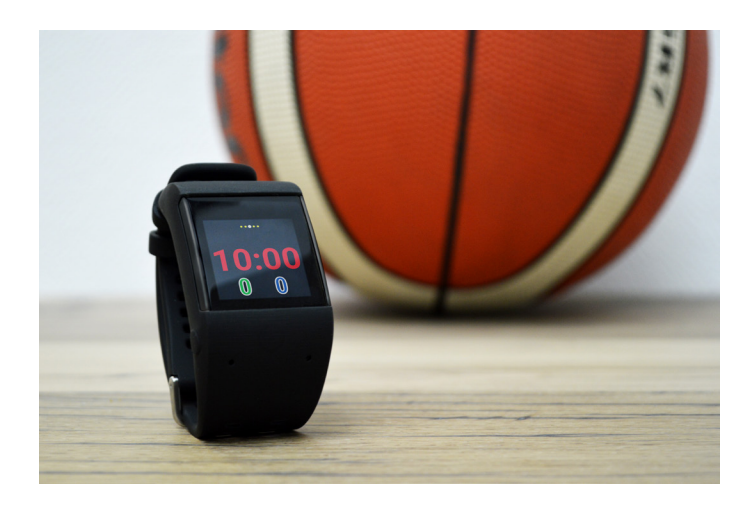

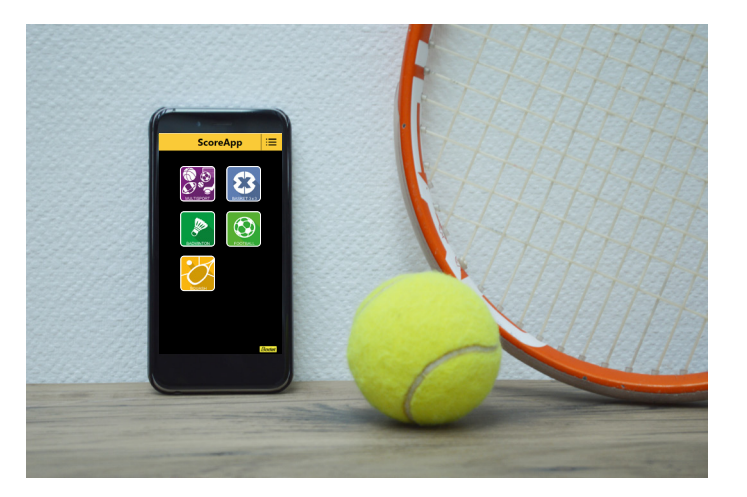

# ScoreApp - Connected Watch and Smartphone User Manual

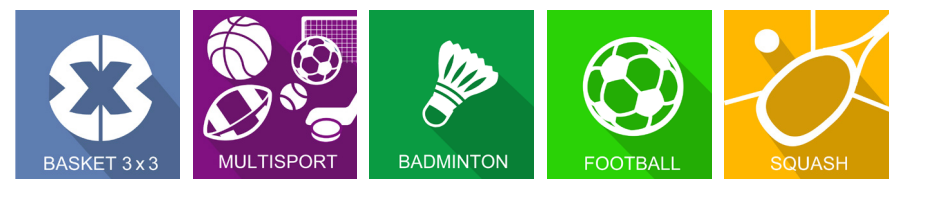

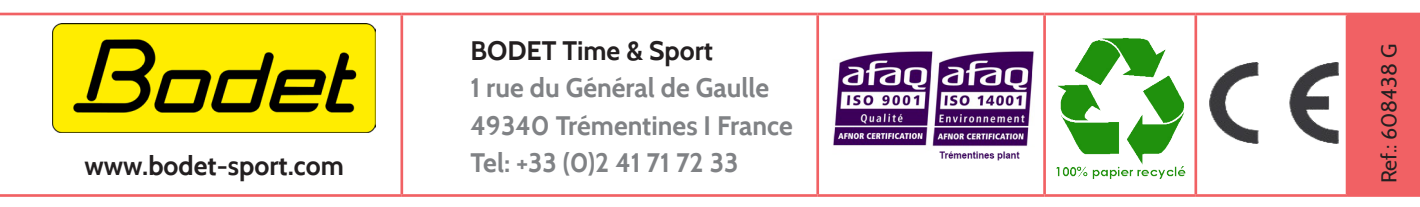

Ensure on delivery that the product has not been damaged in transport.

### Table of contents

| 1. Equipment configuration                     | 3  |
|------------------------------------------------|----|
| 2. Basket 3x3                                  | 5  |
| 3. Badminton                                   | 7  |
| 4. Squash                                      | 9  |
| 5. Football                                    | 11 |
| 6. Multisports                                 | 13 |
| 7. Connecting to ScoreApp                      | 15 |
| 8. ScoreApp setup in HF                        | 16 |
| 9. Update procedure                            | 16 |
| 10.Procedure for changing field identification | 18 |
| 11. Procedure for importing a HDMI display     | 18 |
| 12. FAQ                                        | 19 |

### Box ScoreApp mechanical installation

Open the flaps at each end of the case to access the mounting holes. 4 screws (not supplied) Ø 3.5 mm (Ø screw head: 7 mm max.). Wall plugs to be adapted according to the recommended screws and the mounting bracket.

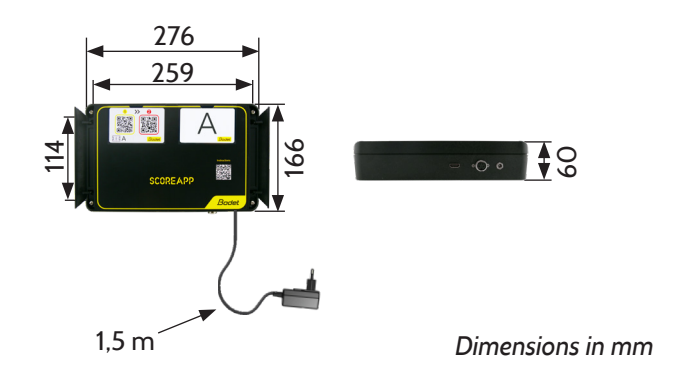

#### Box ScoreApp electrical connections

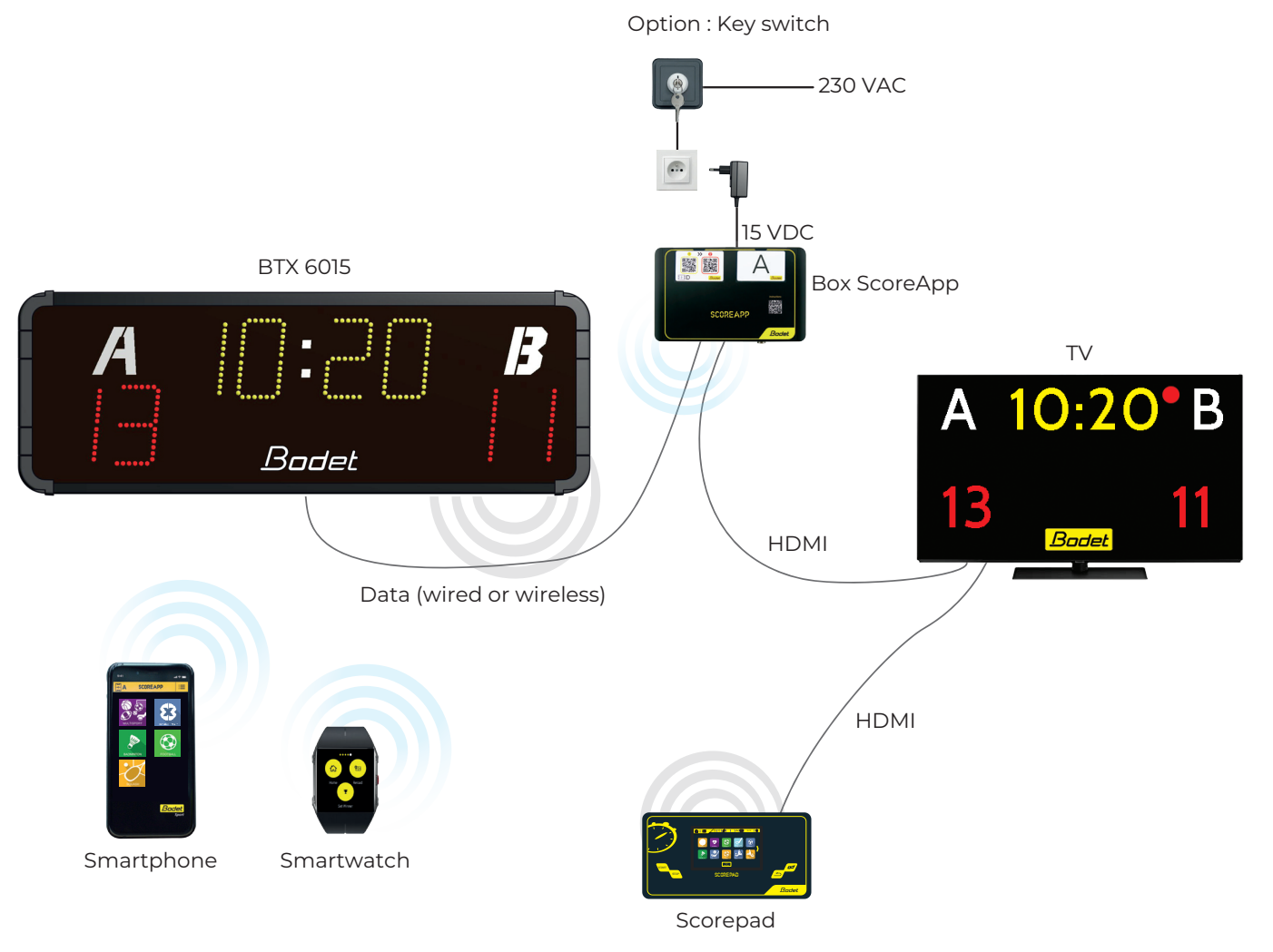

- Option: the key switch is used to select the mode of operation:
  - The use of the smartphone and/or the connected watch (key switch on ON)
  - Use of the Scorepad keyboard (key switch on OFF)

### Commissioning

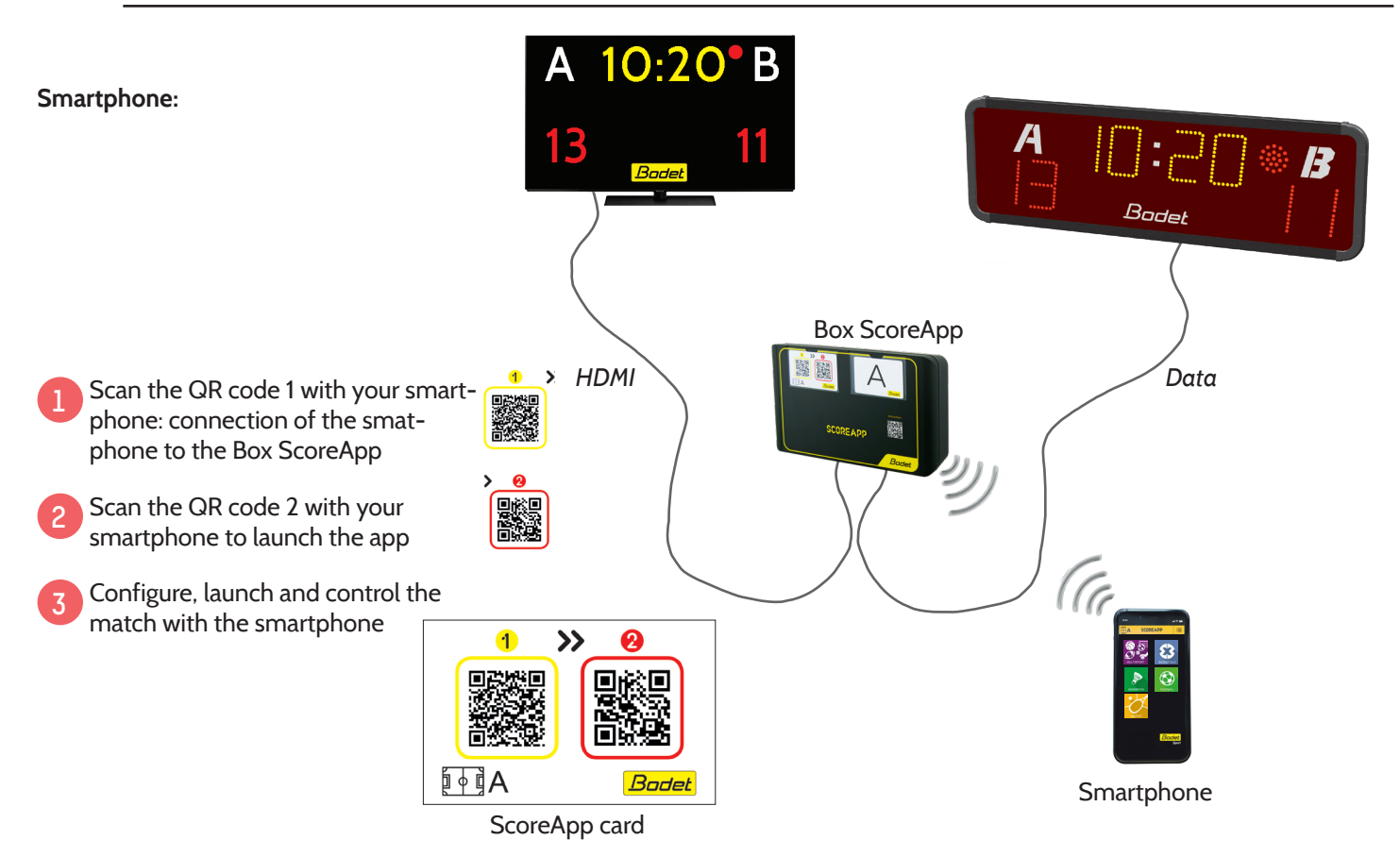

Note: In the event of a malfunction during Wi-Fi pairing, deactivate your smartphone's mobile data and then restart the pairing process.

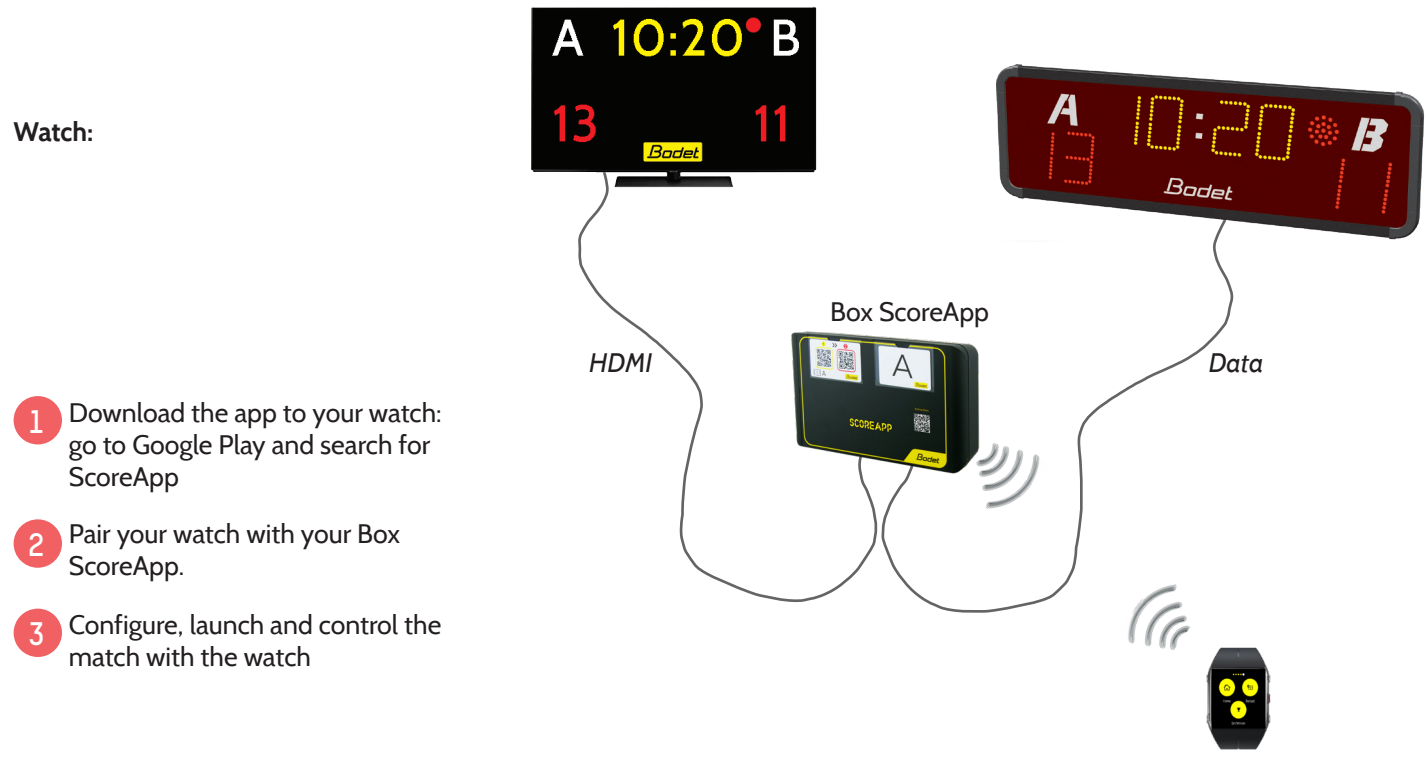

Information :

Connected watch

the smartphone and the watch are likely to lose Wi-Fi communication with the ScoreApp Box if the distance to the ScoreApp Box is large. This distance varies depending on the brand of your product. Regarding the watch, the loss of Wi-Fi connection does not lose the match information, all it is needed is to go back within the Wi-Fi coverage to regain control over the match information. However, regarding the smartphone, a loss of Wi-Fi connection "entails to restart the match and to reconnect according to the steps above.

### 2. Basket 3x3

### **Smartphone**

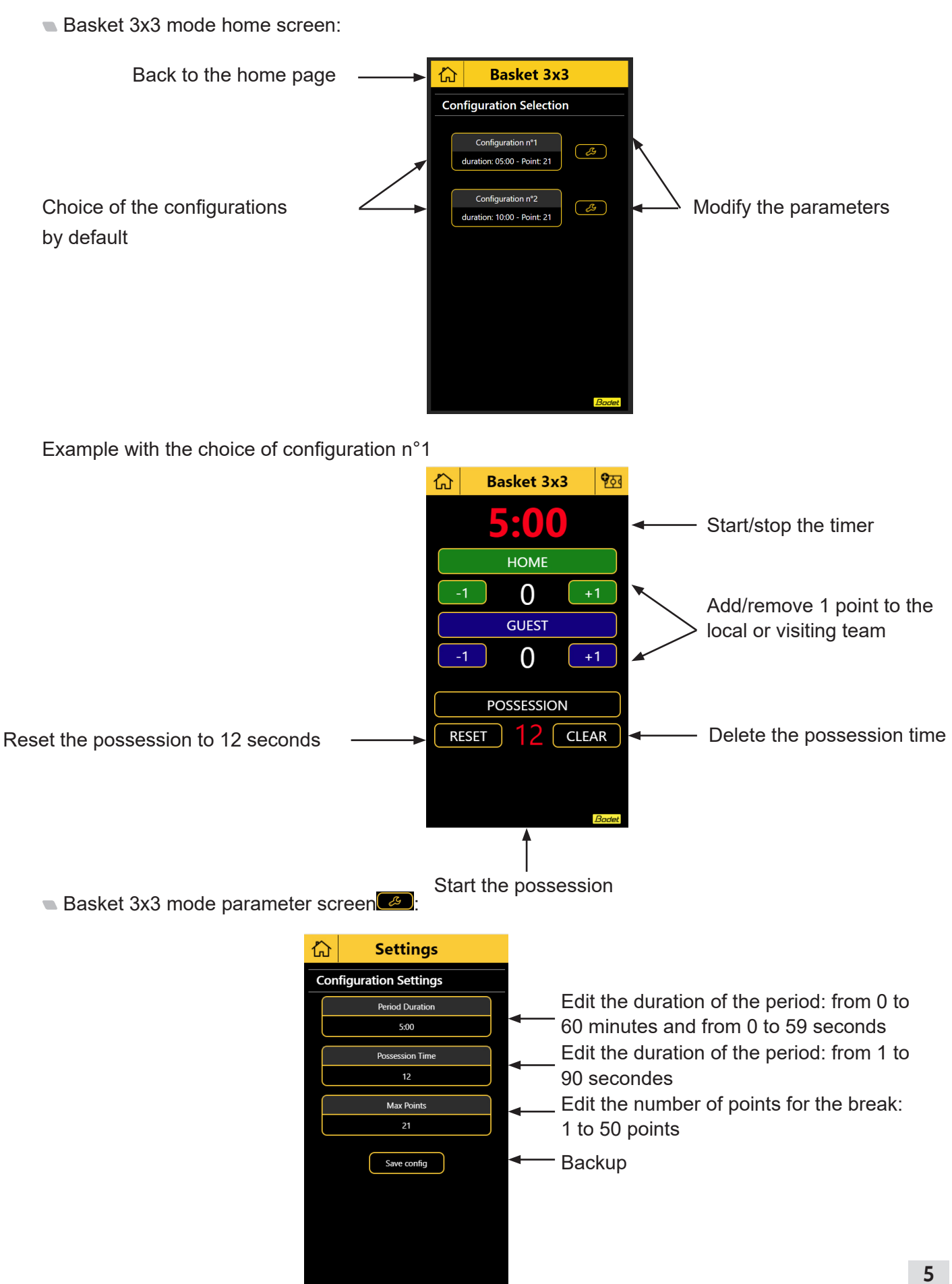

Basket 3x3 mode home screen:

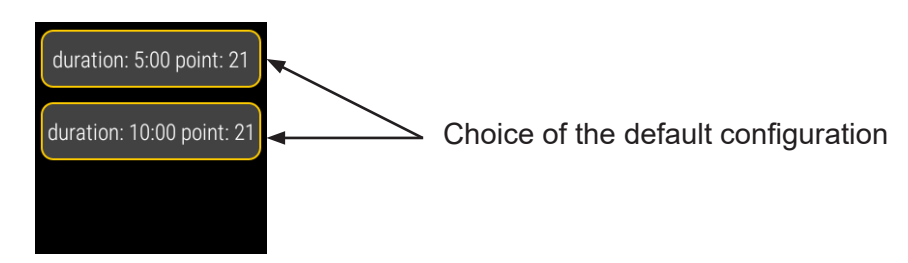

Example with the choice of duration 5:00 point: 21:

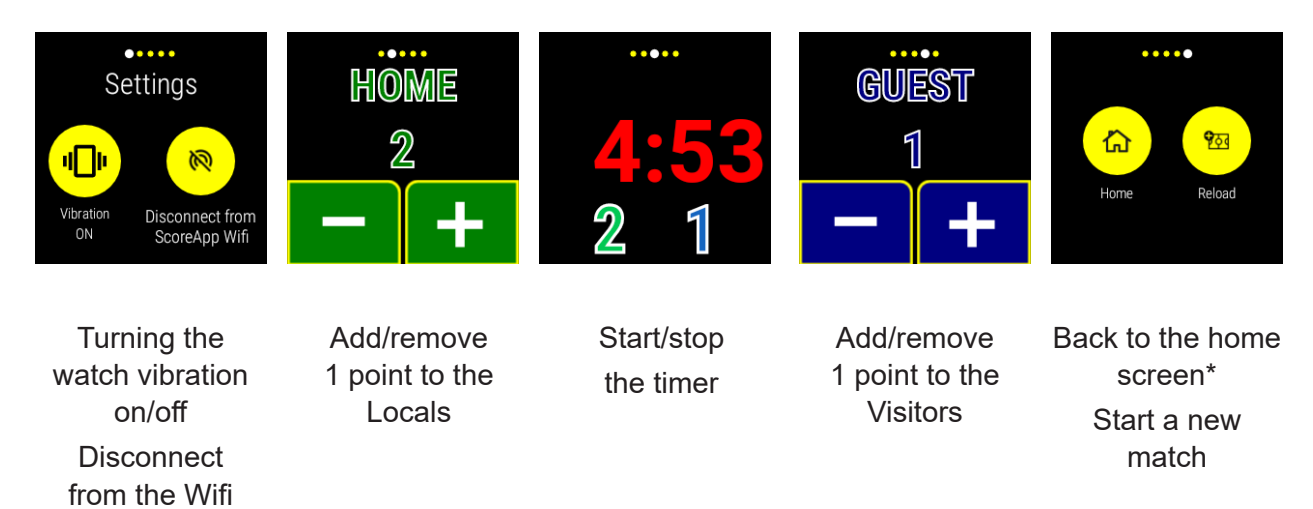

\*Press twice to validate

network (not recommended)

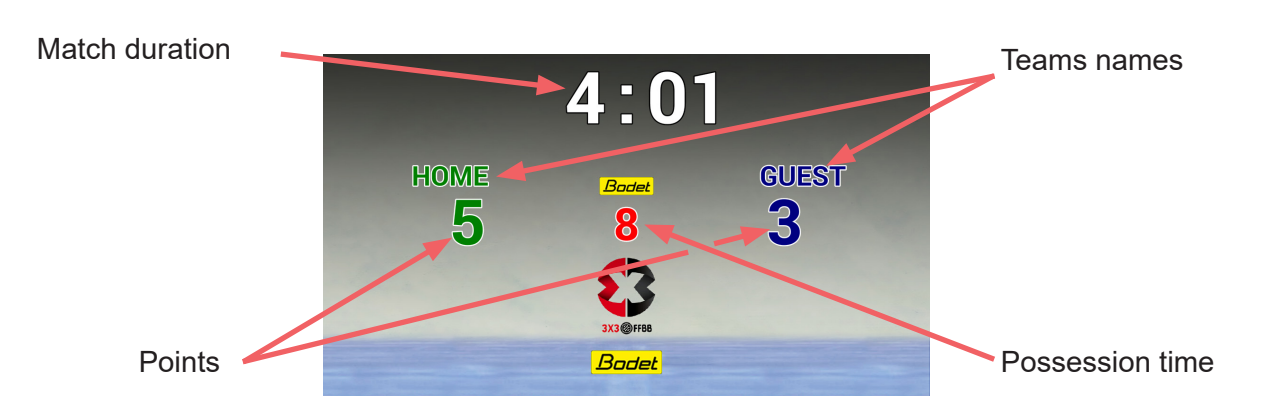

# 3. Badminton

### Smartphone

Badminton mode home screen:

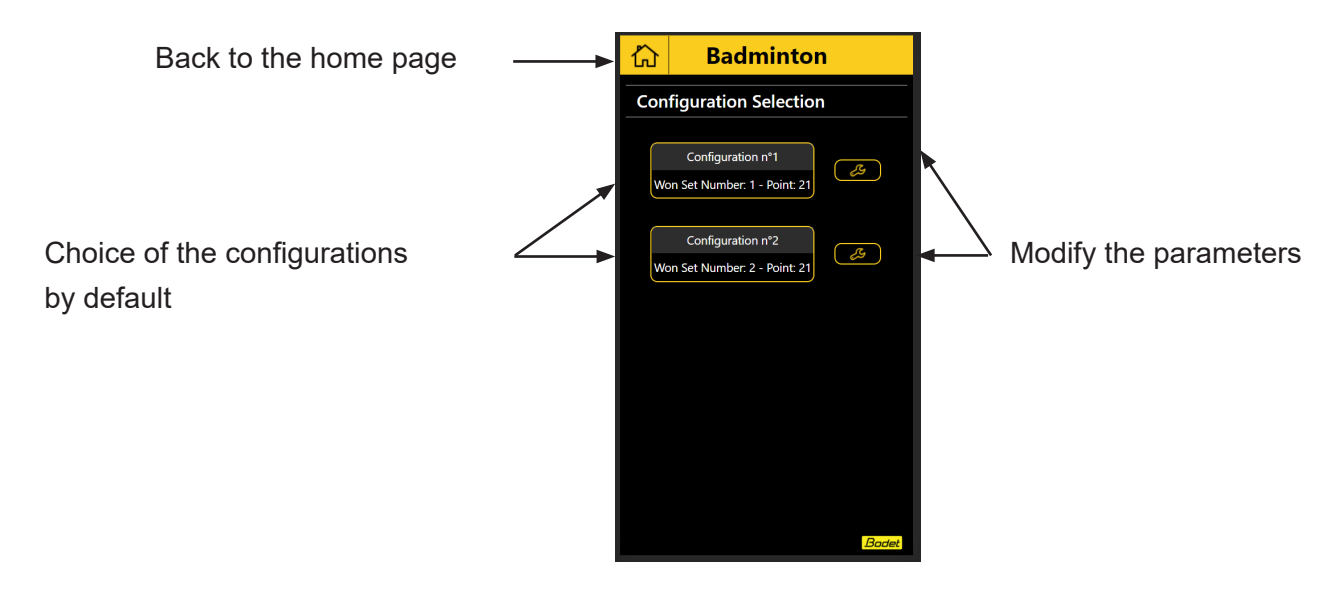

Example with the choice of configuration n°1

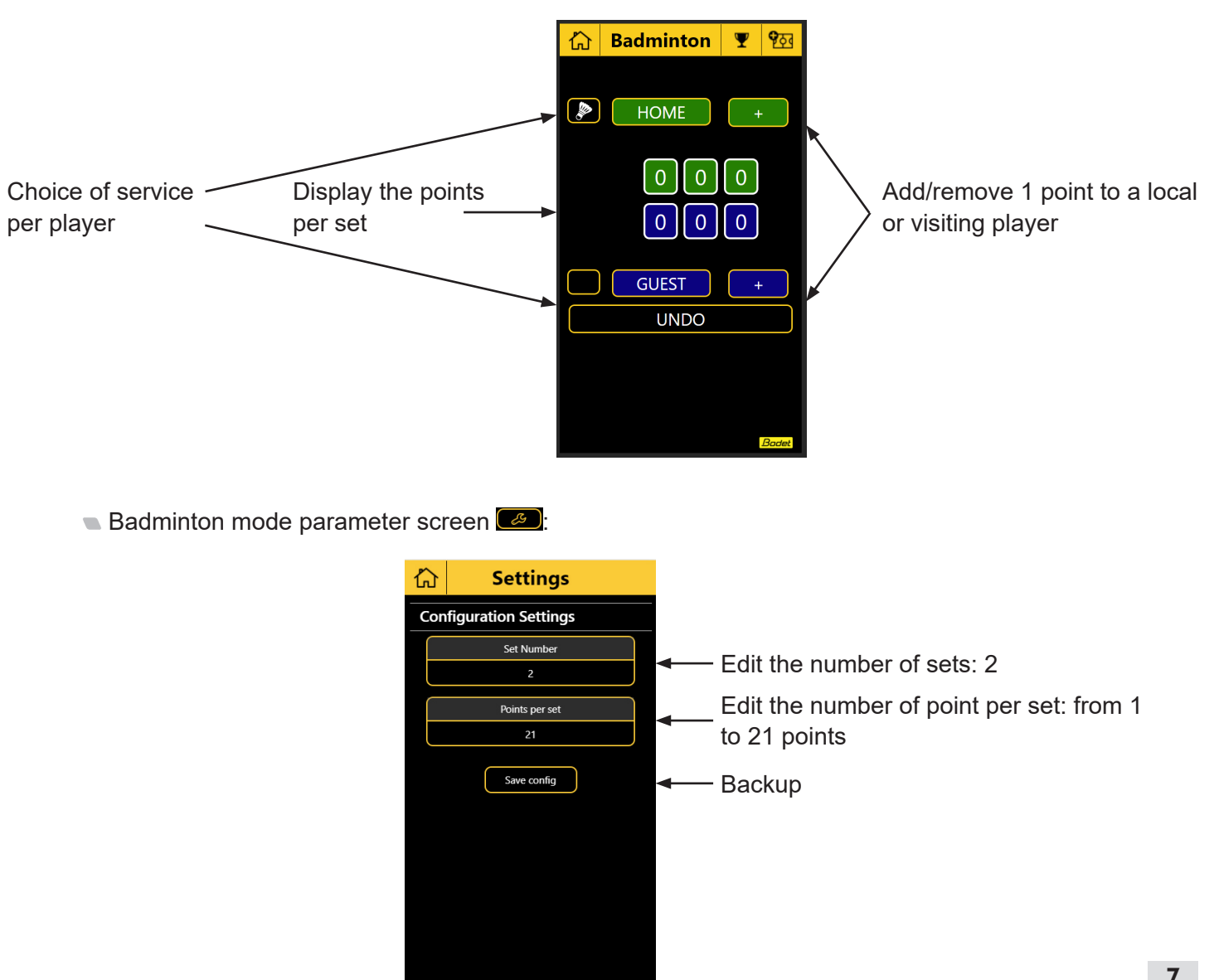

Badminton mode home screen:

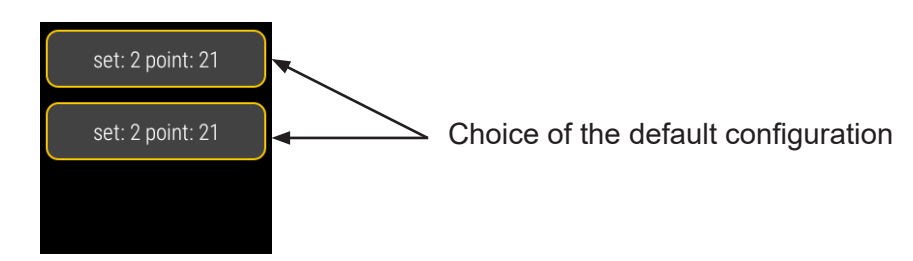

Example with the choice of 2 point set: 21:

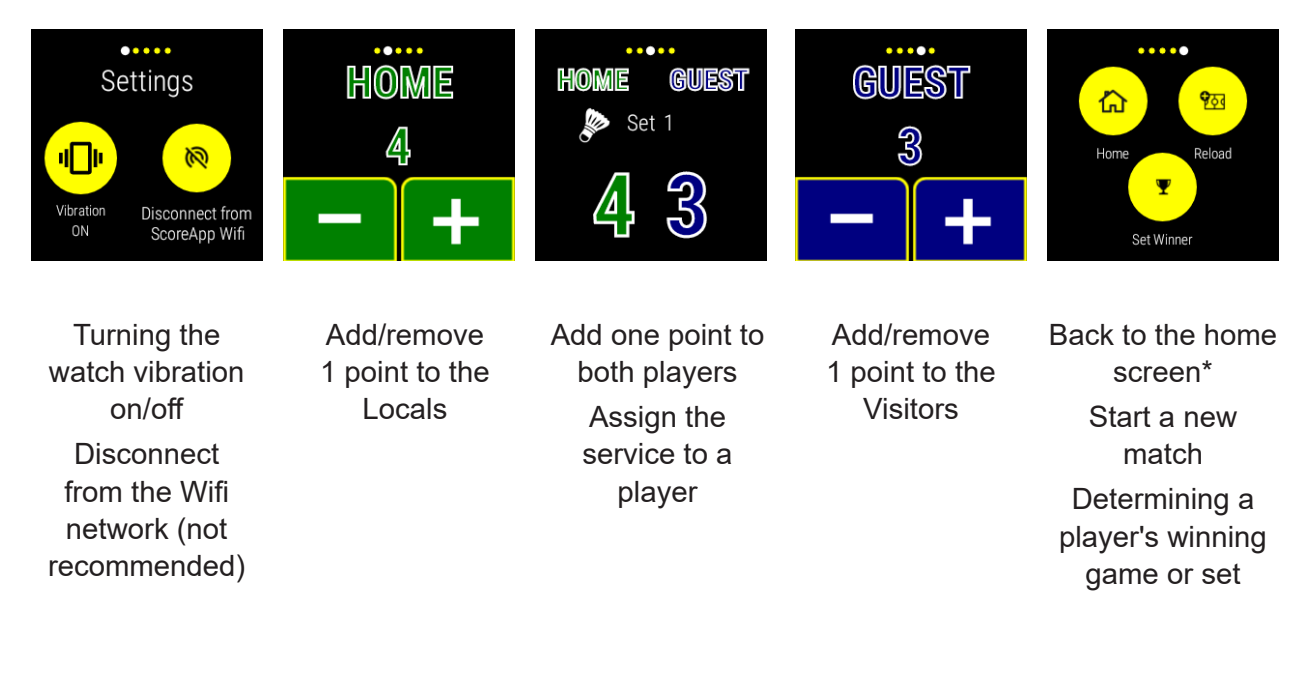

\*Press twice to validate

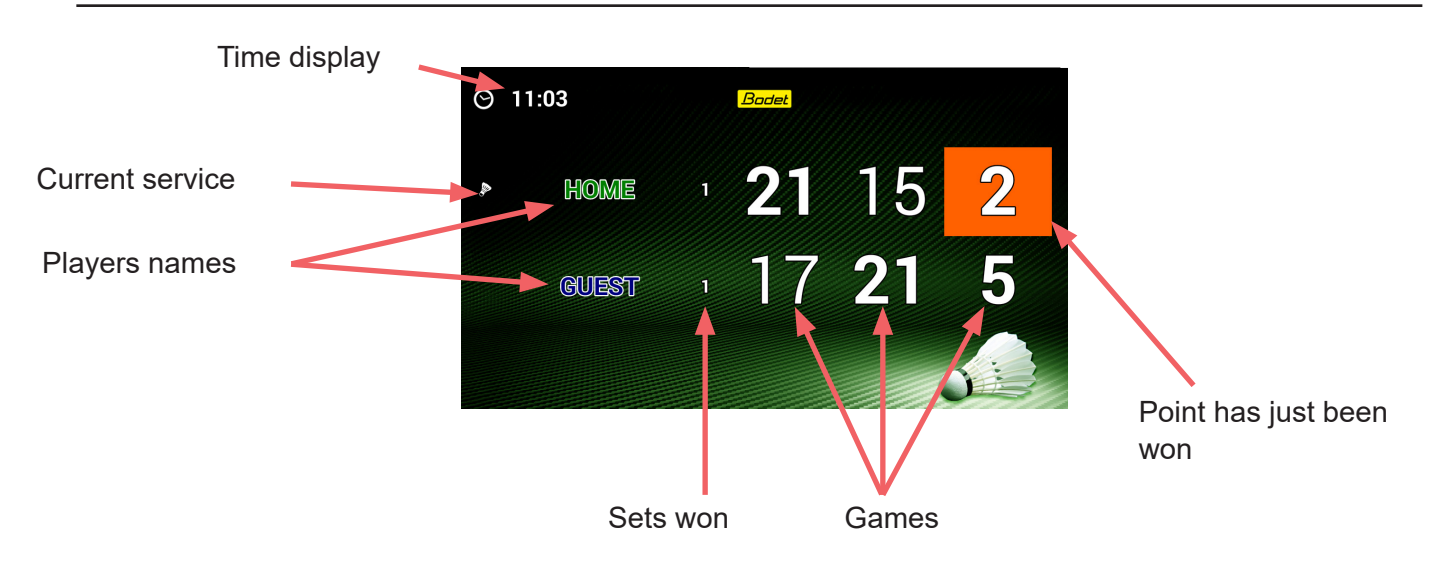

# 4. Squash

### Smartphone

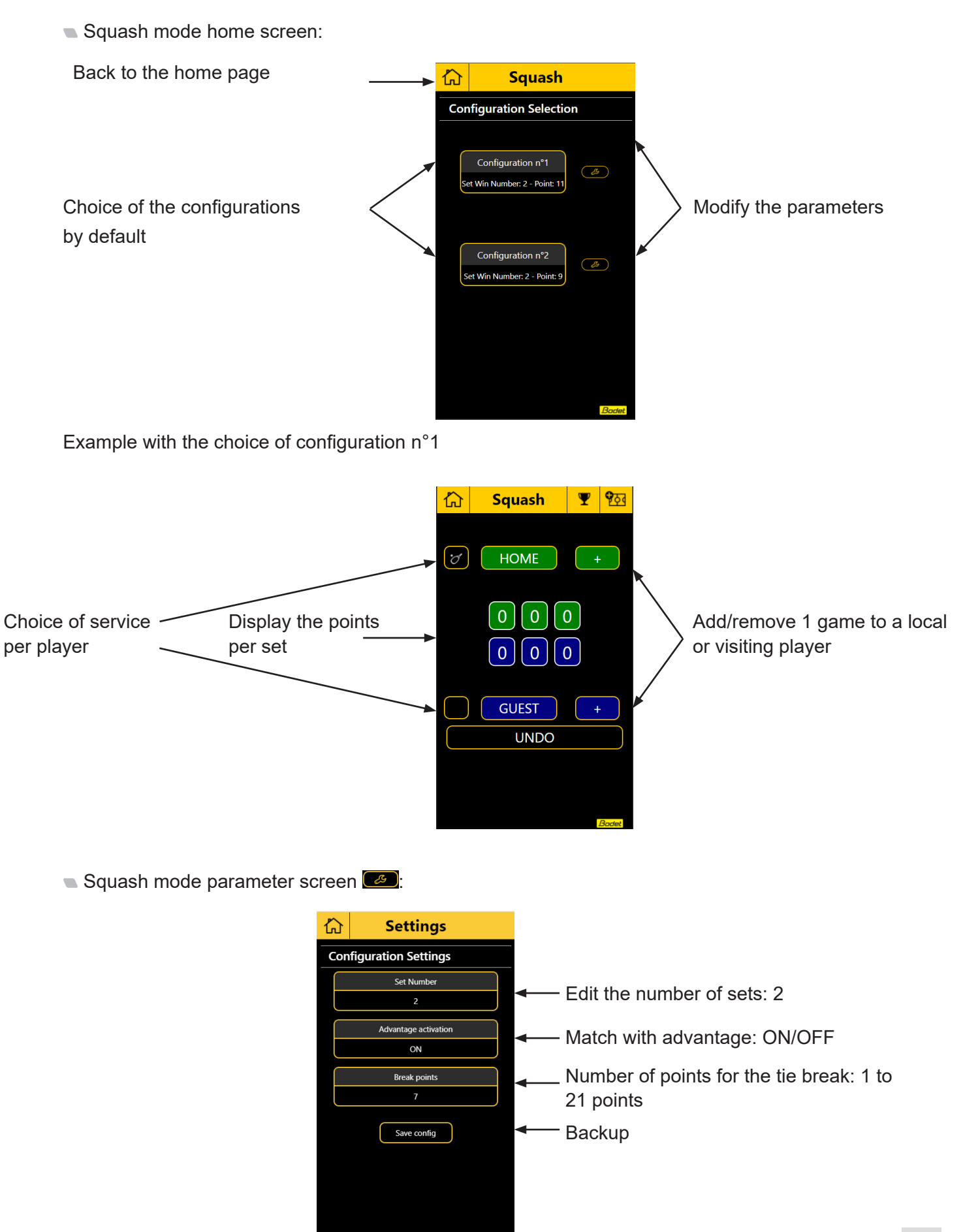

Squash mode home screen:

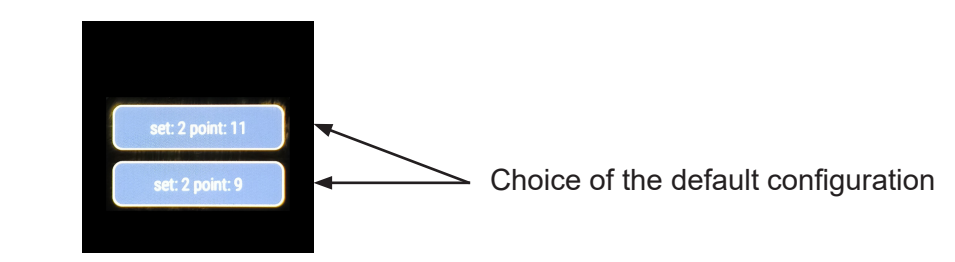

Example with the choice of 2 point set: 11:

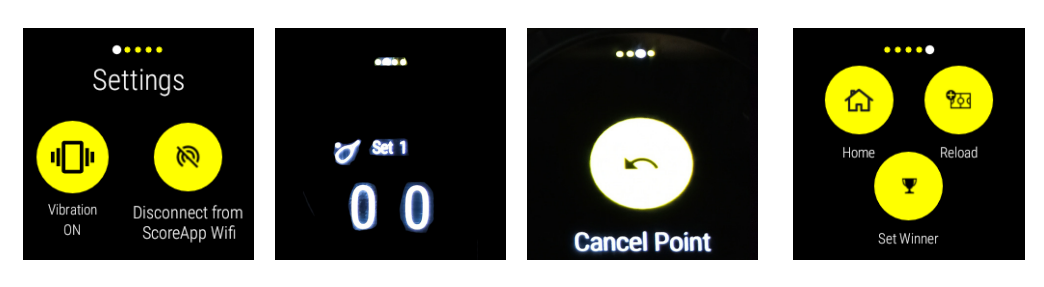

Turning the watch vibration on/off Disconnect from the Wifi network (not recommended) Add/remove 1 point to the player Cancel the last point

Back to the home screen\* Start a new match Determining a player's winning game or set

\*Press twice to validate

# 5. Football

### Smartphone

Football mode home screen:

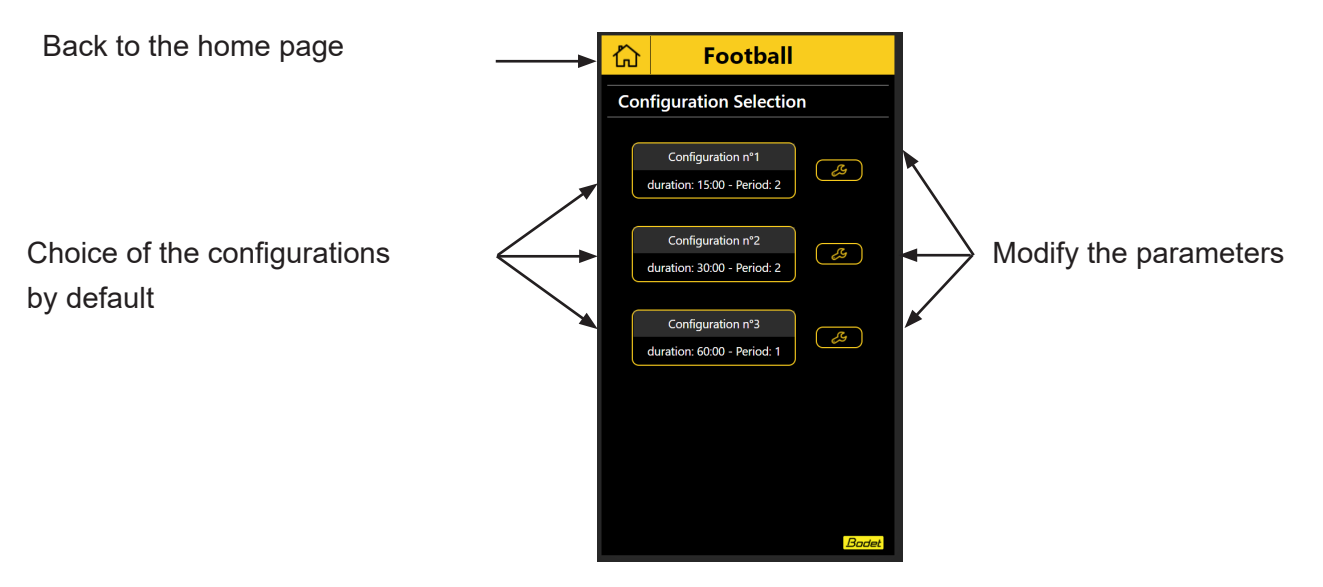

Example with the choice of configuration n°1

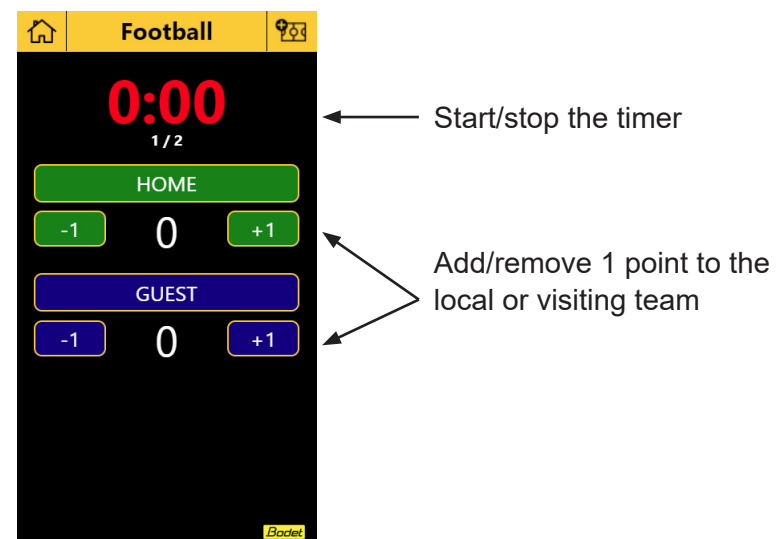

Football mode parameter screen

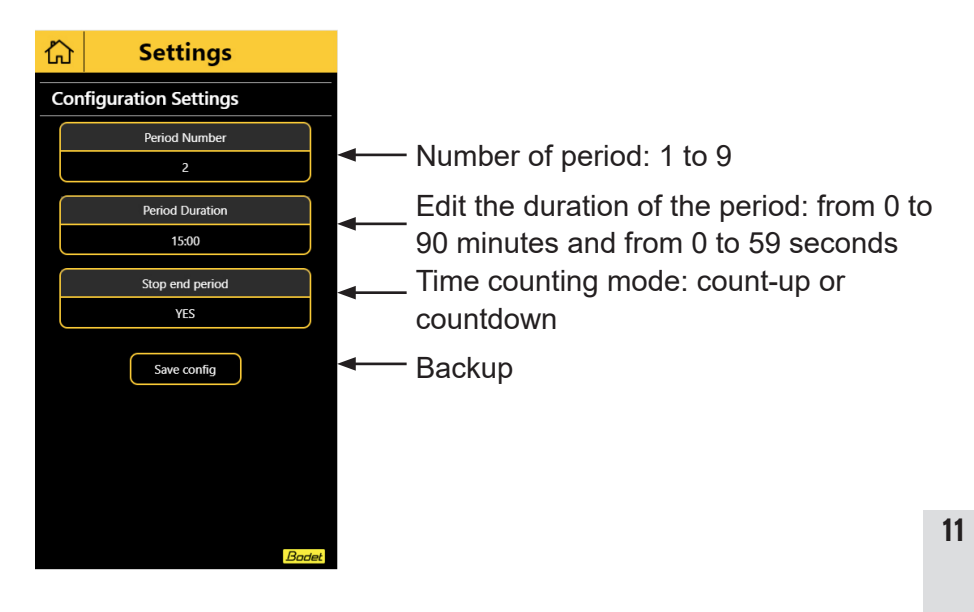

Football mode home screen:

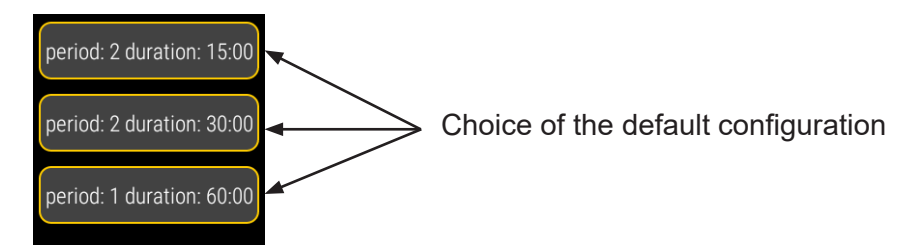

Example with the choice of 2 : **15:00**:

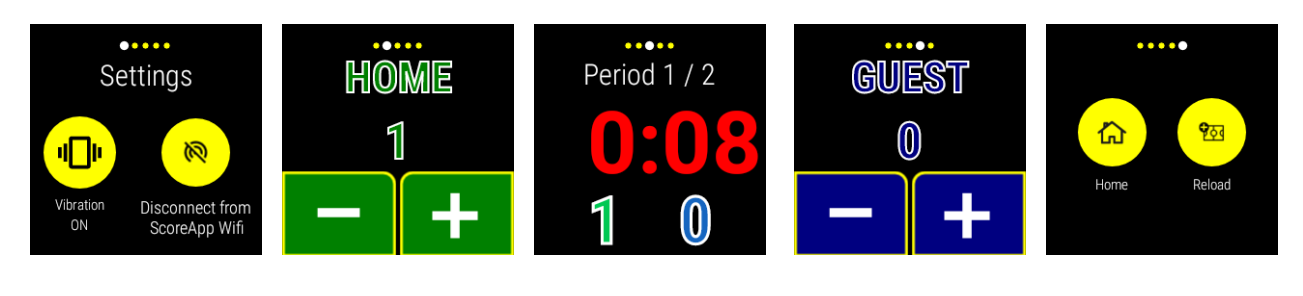

Turning the watch vibration on/off Disconnect from the Wifi network (not recommended) Add/remove 1 point to the Locals Start/stop the timer

Add/remove 1 point to the Visitors Back to the home screen\* Start a new match

\*Press twice to validate

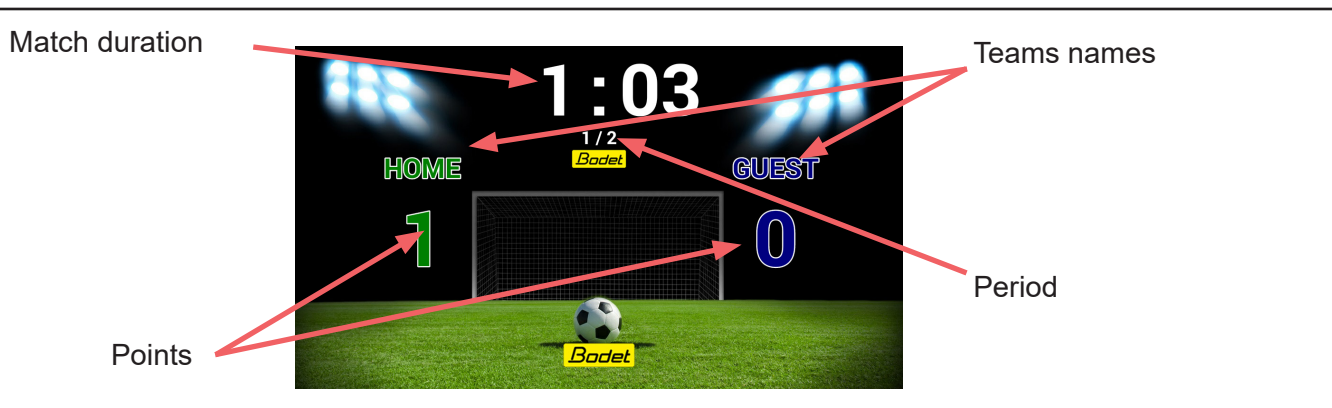

## 6. Multisports

### Smartphone

Multisport mode home screen:

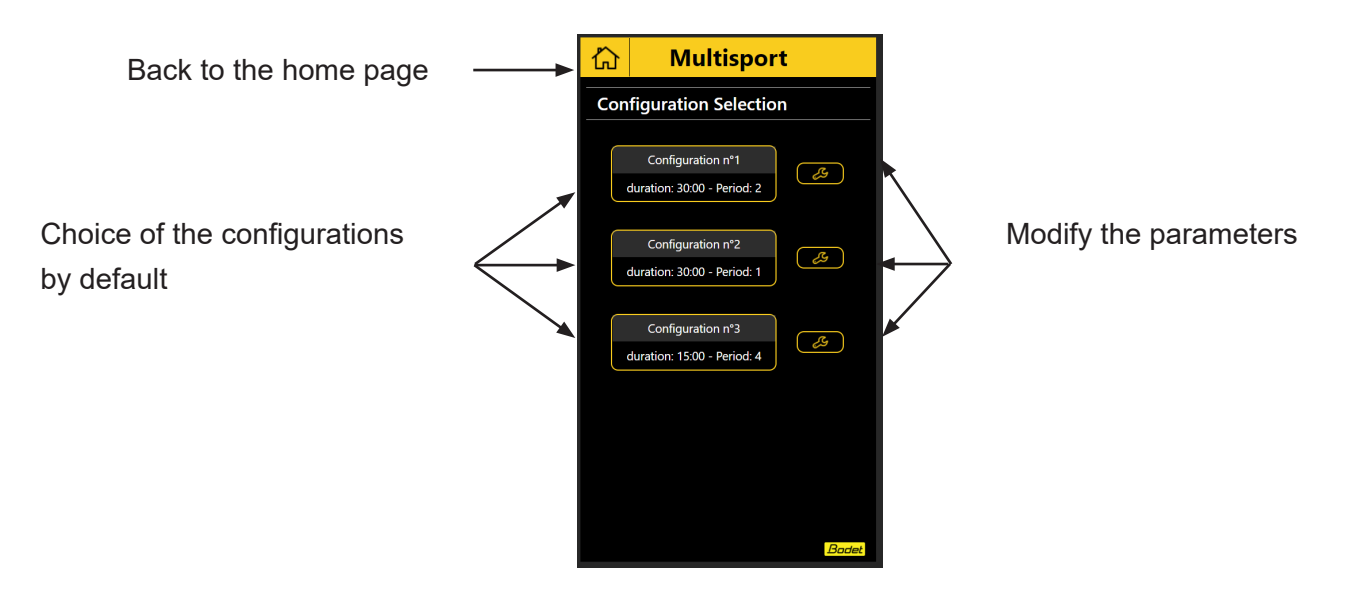

Example with the choice of configuration n°1

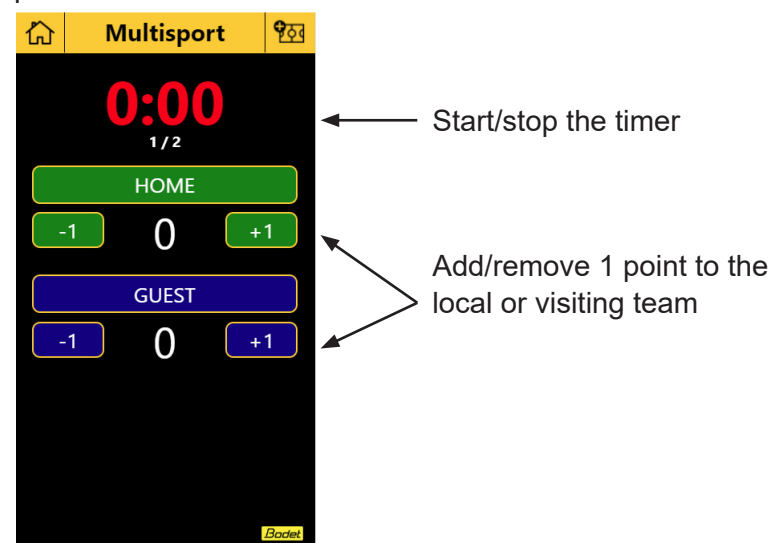

Multisport mode home screen

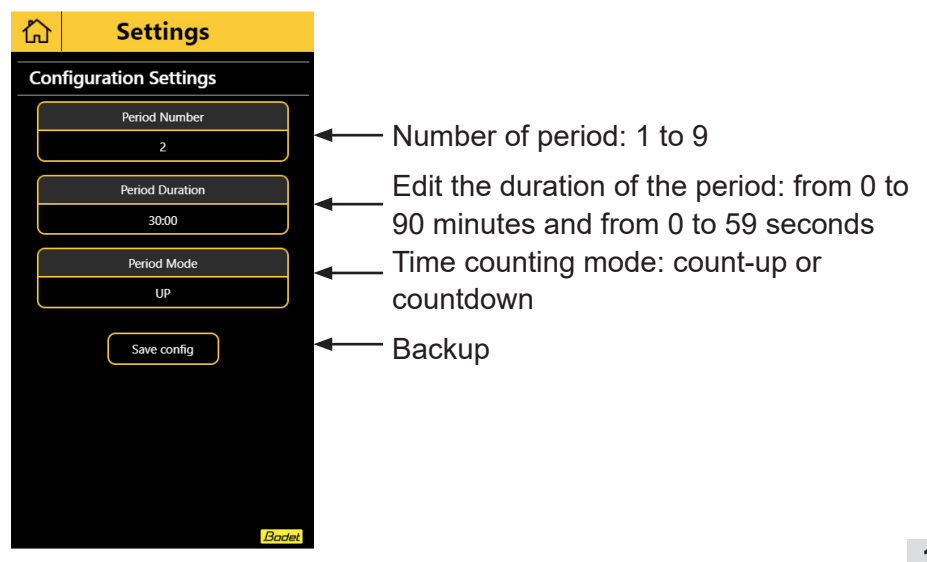

Multisport mode home screen:

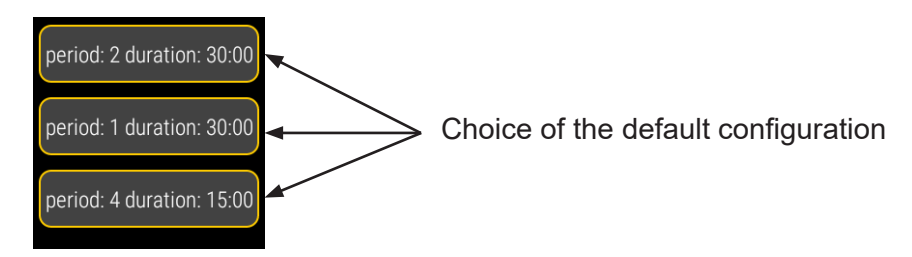

Example with the choice of 2 : **30:00**:

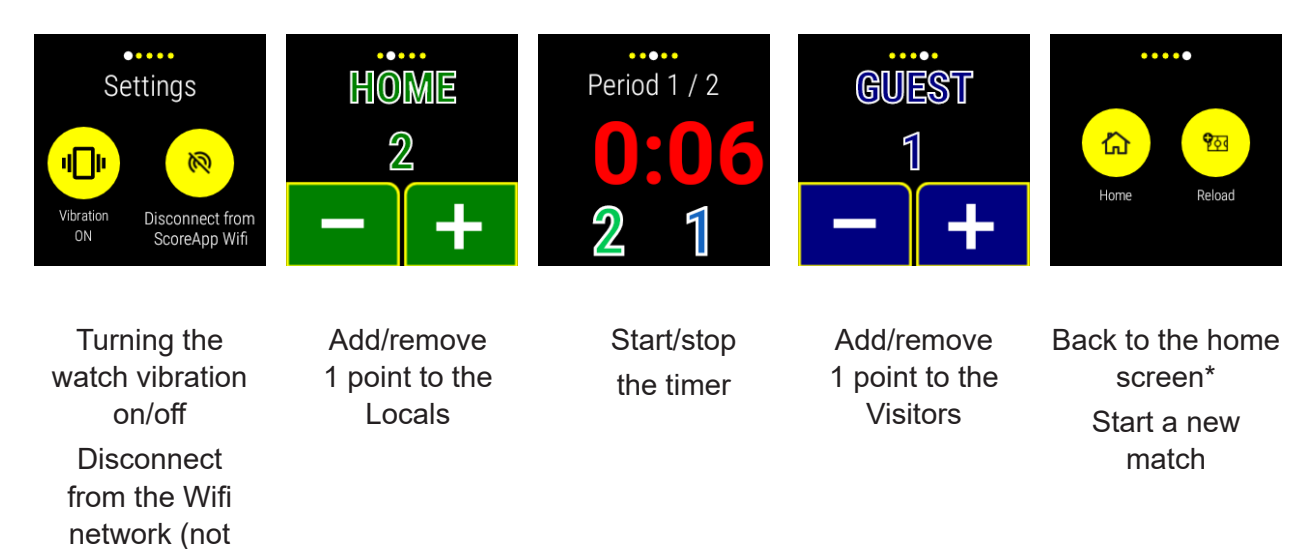

\*Press twice to validate

recommended)

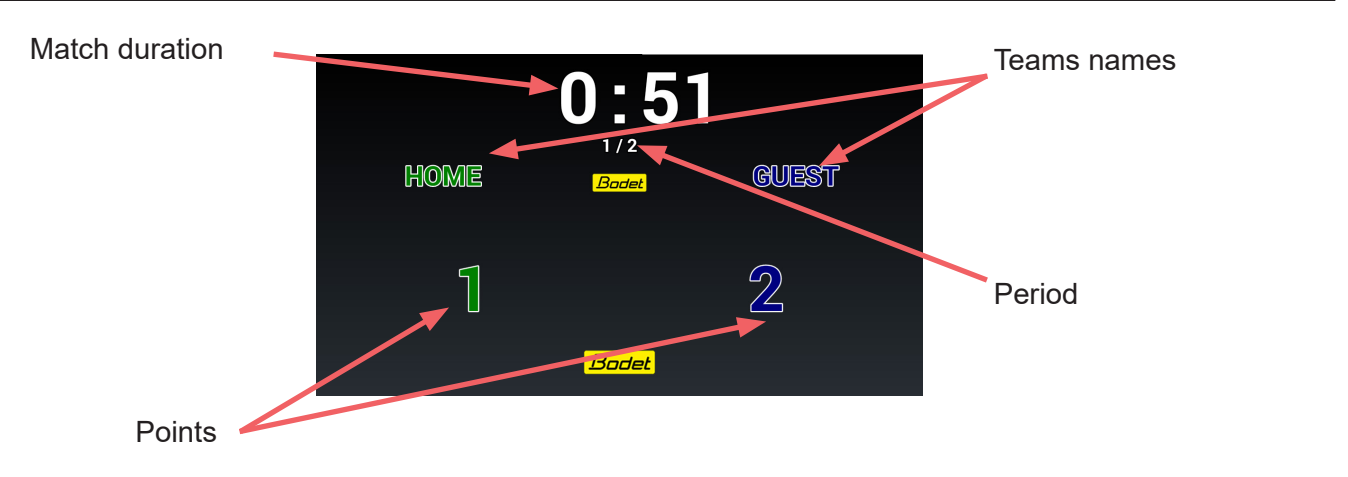

# 7. Connecting to ScoreApp

The following login procedure must be performed to access the:

- configuration of ScoreApp in HF
- configuration for the update
- configuration for changing field identification

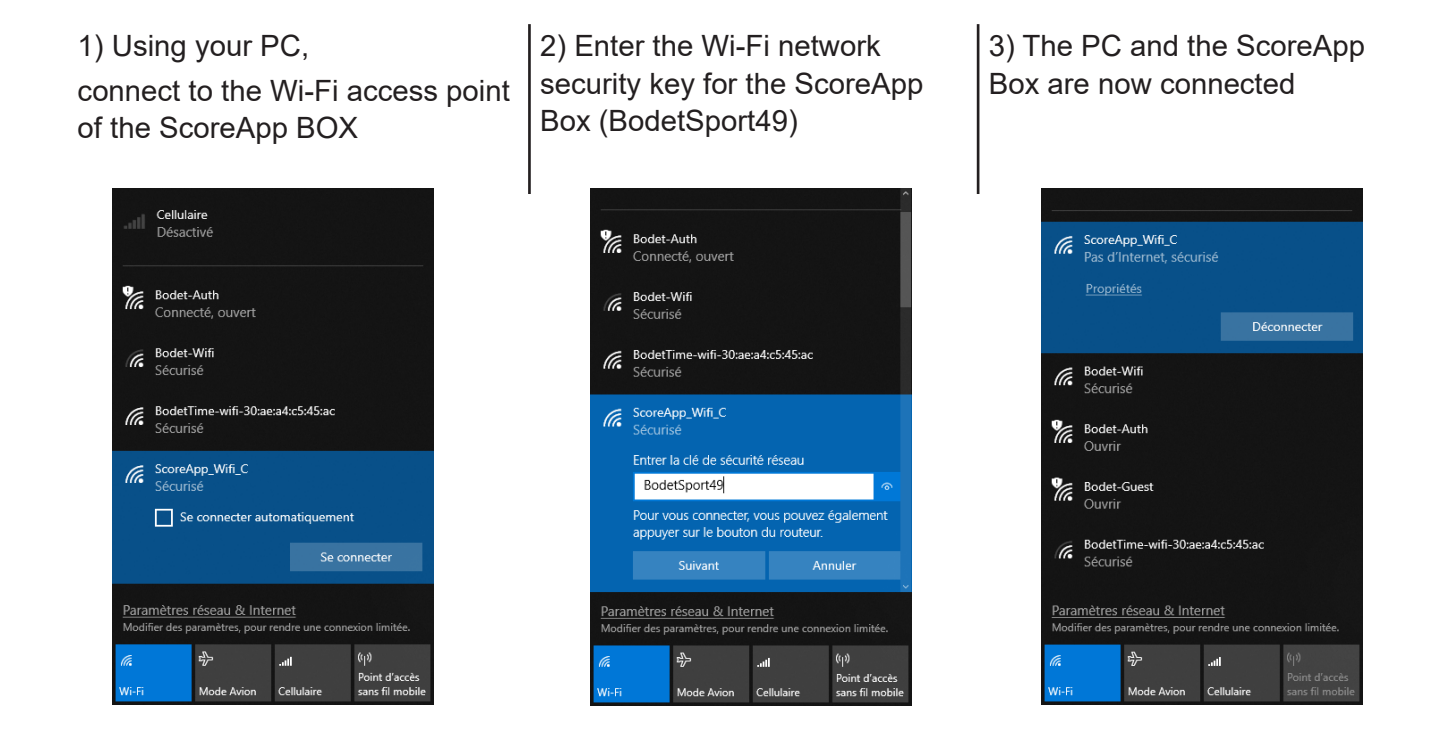

4) Open an internet browser and enter the IP address of the ScoreApp Box to access its interface. IP address: 192.168.0.100:8080.

5) On the Box ScoreApp web interface home page, click on Admin ScoreApp:

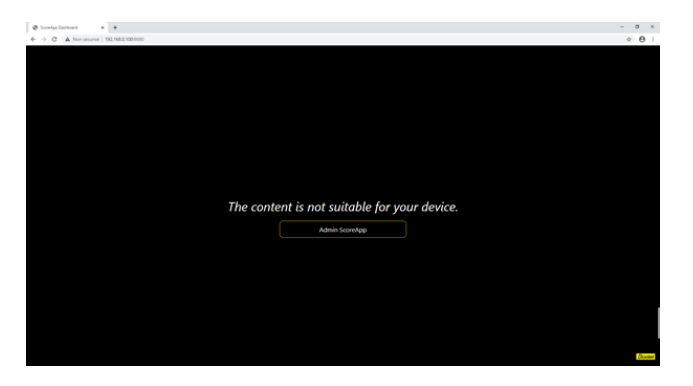

6) Enter the password (4934):

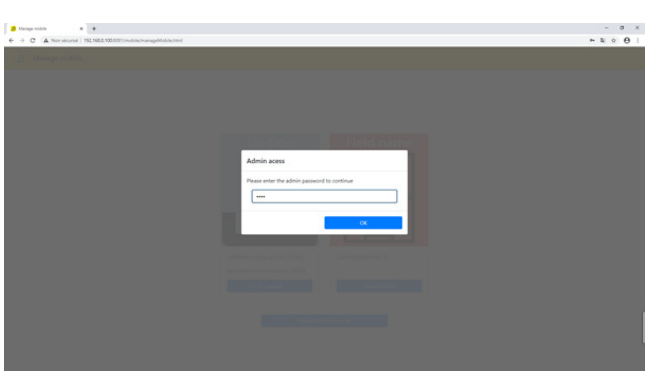

# 8. ScoreApp setup in HF

1) Click on Scoreboard:

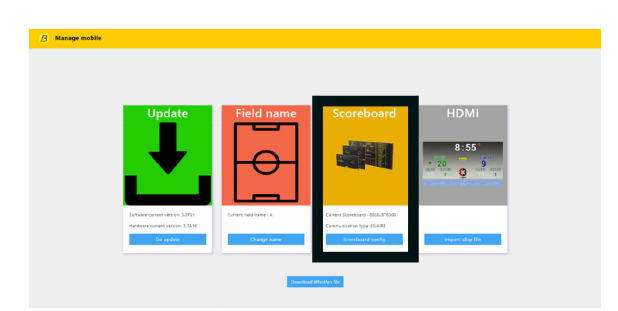

2) Select the scoreboard with which the ScoreApp box should communicate in HF:

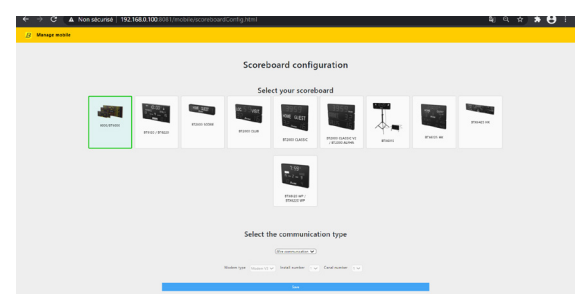

3) Select the communication mode, modem type, installation number and channel number using each drop-down menu:

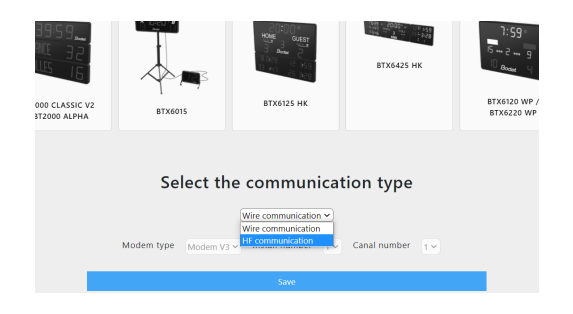

# 9. Update procedure

1) Retrieve the WhoIAm file (.info) by clicking on Download WhoIAm file :

| Update                                                                          | Field name            | Scoreboard                                                                      | HDMI             |
|---------------------------------------------------------------------------------|-----------------------|---------------------------------------------------------------------------------|------------------|
| Ľ.                                                                              |                       |                                                                                 | 8:55°            |
| Software current version: 33801<br>Hardware current version: 33846<br>Go update | Current Seld name : A | Convert Scowboard : 0000,876000<br>Communication type SEARE<br>Scowboard config | Import disp file |

2) Click on the Go update button:

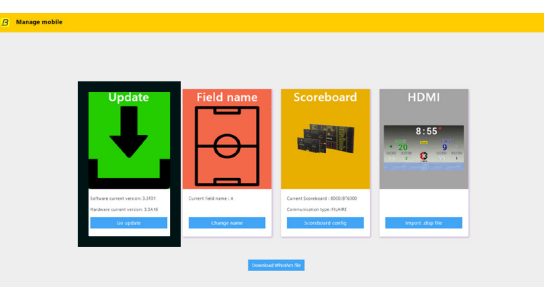

3) **Contact Bodet customer support or visit the update.bodet.com website (***disconnect the PC from the WiFi network of the ScoreApp box, then reconnect the PC to the WiFi network of your Internet operator in order to access the Bodet website*).

Download the key file (.key) and the licence file (.fw) which will be sent to you once you provide the WholAm file (.info) for your product. These two files should be stored on a USB stick in a shared location (do not put one file in one directory and the other file in another directory).

4) Reconnect the PC to the WiFi network of the ScoreApp box (steps 1 to 6) and then click on Go Update

to load the two files in the following order:

- Upload key file: upload the .key file from the USB stick
- Upload fw file: upload the .fw file from the USB stick

Reminder: these two files must be located in the same directory on the USB stick

| B Manage mobile × +                                 |                               | – ø ×        |                      |
|-----------------------------------------------------|-------------------------------|--------------|----------------------|
| ← → C ▲ Non sécurisé   192.168.0.100.8081/mobile/up | dateScorepad.html             | 18 Q x 🛪 😫 I |                      |
| B Manage mobile                                     |                               |              |                      |
|                                                     | Update Server                 |              |                      |
|                                                     |                               |              |                      |
|                                                     | Soft current version : 3.1A16 |              | Current software and |
|                                                     | Hard current version : 3.1A06 |              | your ScoreApp box    |
|                                                     | Upload key file               |              |                      |
|                                                     | Upload fw file                |              |                      |
|                                                     |                               |              |                      |

- 5) Wait for the update to complete (3 steps over about 20 minutes).
- 6) The ScoreApp box restarts (an error message appears, this is a normal step. Click on the **OK** button):

| Error                                     |
|-------------------------------------------|
| The connection with ScoreApp is shutdown. |
| OK                                        |
| Upload for the                            |
|                                           |

7) The ScoreApp Box web page cannot be accessed during the restart:

| U 1923663100 ★ +                                    |                                                                                    |         | - 0        |
|-----------------------------------------------------|------------------------------------------------------------------------------------|---------|------------|
| ← → × © 192.198.5.1000011/mobile/manapet/toble.html |                                                                                    |         | * <b>O</b> |
|                                                     |                                                                                    |         |            |
|                                                     |                                                                                    |         |            |
|                                                     |                                                                                    |         |            |
|                                                     |                                                                                    |         |            |
|                                                     | E.                                                                                 |         |            |
|                                                     |                                                                                    |         |            |
|                                                     | Ce site est inaccessible                                                           |         |            |
|                                                     | 192.148.0.100 a mis trop de temps à répondre.                                      |         |            |
|                                                     | Mosci quelques conseils :                                                          |         |            |
|                                                     | <ul> <li>Ventiler is connexion</li> <li>Wentier is provi at la pare-feu</li> </ul> |         |            |
|                                                     | <ul> <li>Exécutez les diagnostics réseau de Windows</li> </ul>                     |         |            |
|                                                     | BRR, CORVARCTION, THATE, JOUT                                                      |         |            |
|                                                     |                                                                                    |         |            |
|                                                     | Achuelleer                                                                         | Details |            |

8) Wait about one minute for the Box ScoreApp to restart.

# 10. Procedure for changing field identification

1) Click on the Change name button:

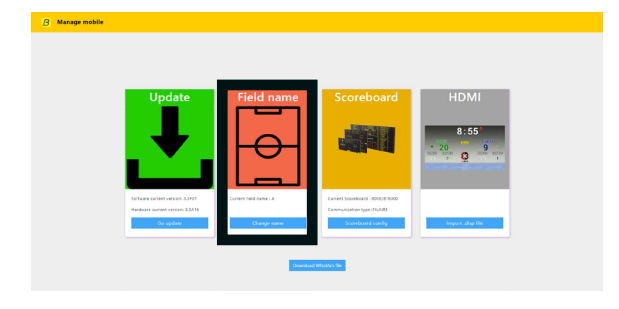

 Change the field number using the drop-down menu (this does not change the ScoreApp box Wi-Fi network name):

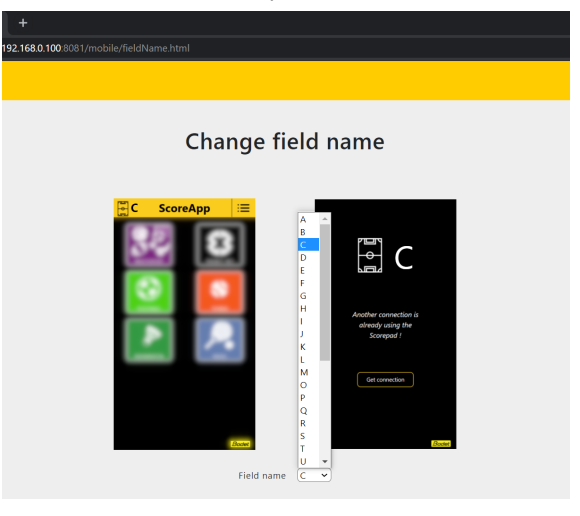

# 11. Procedure for importing a HDMI display

1) Click on the Import .disp file button:

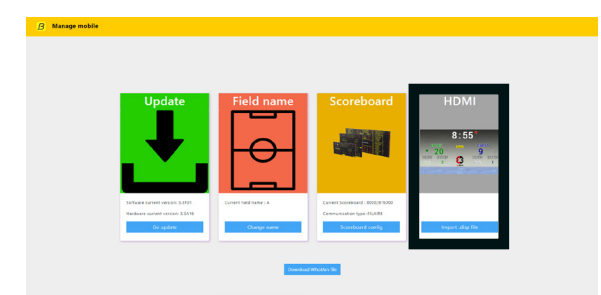

2) Click on the **Import** .disp button and select the file:

| Import                                | HDMI                                   |
|---------------------------------------|----------------------------------------|
| import                                |                                        |
| If you want to import an HDMI file, c | lick on "Import .disp". Once your file |
| has been imported, you will be able   | to select your new HDMI display in     |
| the sport settings                    | on your mobile.                        |
| Impor                                 | t.disp                                 |
|                                       |                                        |
|                                       |                                        |
|                                       |                                        |
|                                       |                                        |
|                                       |                                        |
|                                       |                                        |
|                                       |                                        |
|                                       |                                        |
|                                       |                                        |
|                                       |                                        |
|                                       |                                        |
|                                       |                                        |
|                                       |                                        |
|                                       |                                        |
|                                       |                                        |

#### Can a second person log in to ScoreApp during a match?

On a smartphone, a second person can log in to ScoreApp and take control. However, this second person must scan the two QR codes and enter the access code. Once the second person has taken control, the first person logged in loses control and must in turn enter the password to regain control. The system is both open and secure.

With a smartwatch, several watches can be connected at the same time. If a match is started by the first watch, the second watch will start automatically.

#### Can we display logos, change team names or HDMI wallpaper?

This is not possible with ScoreApp, which has been developed as a very easy way to manage the timer and scores.

For any other function, our Scorepad touchscreen keyboard is the ideal product. It allows you to display all the match information (individual fouls, points per player, penalty timers, team and player names, add logos, etc.)

#### Can you connect several screens at the same time?

The ScoreApp box has an HDMI output for connecting TV or video screens and an output for connecting Bodet scoreboards. You can connect an HDMI screen and a BODET scoreboard at the same time. You can even have multiple HDMI screens or multiple scoreboards if you wish (HDMI splitter - not supplied by Bodet).

#### Does the ScoreApp save the match information?

Nothing is saved if you leave the match.

#### Does the HDMI output automatically adjust to the TV screen?

No, it's the screen that adapts.

#### Does Bodet plan to market smartwatches?

No, we prefer to leave customers free to buy the model of their choice among the Wear OS watches.